## **STEPS TO REGISTER**

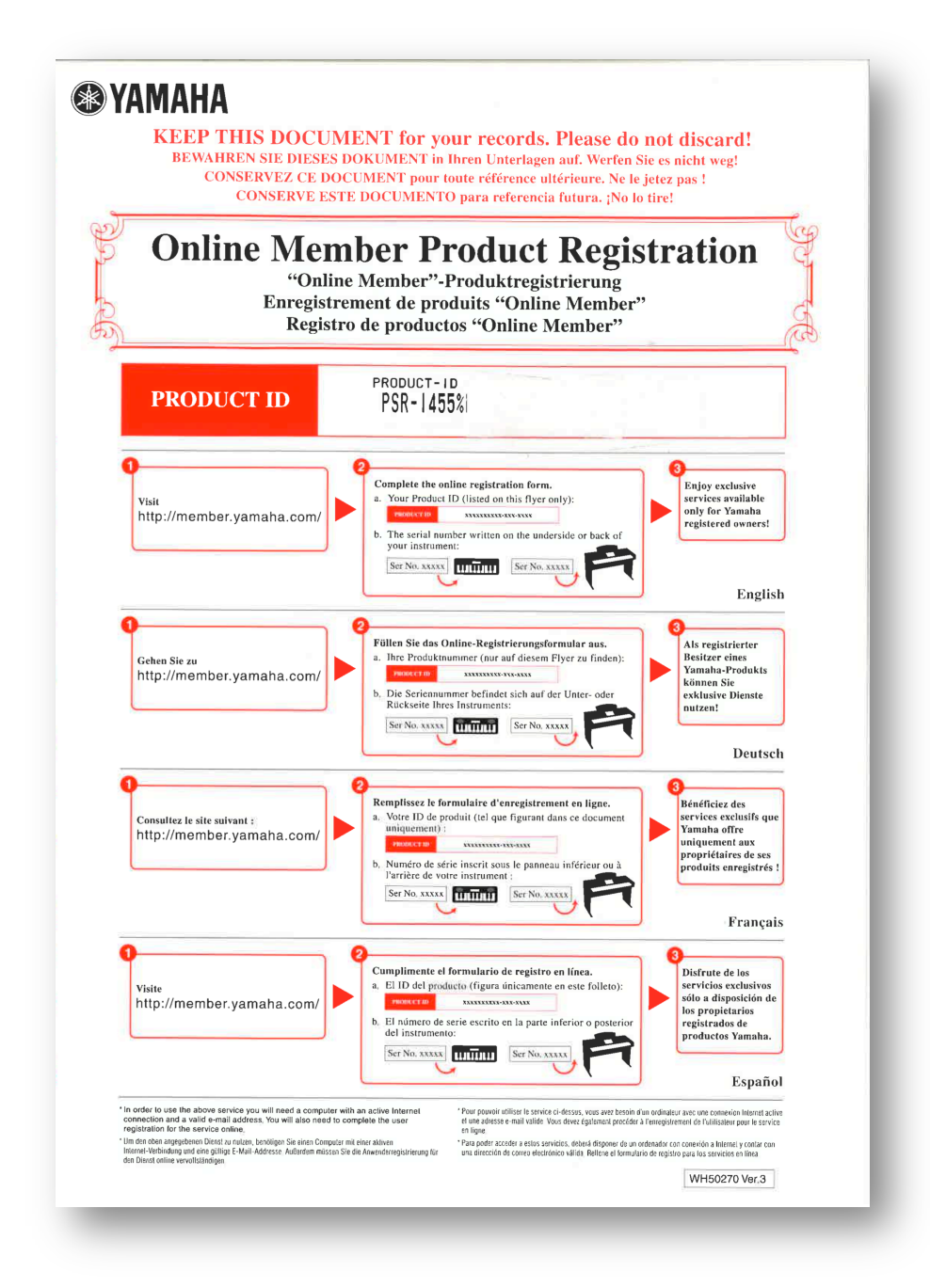

1) With the **"My Yamaha Product User Registration"** sheet and product **serial number** ready, visit https://member.yamaha.com/myproduct/regist/.

2) Login with your registered email and password if you have one. If not, "Create a new account".

|                                 | ine Member                  | *即 <u>Login</u> <u>United States (English (</u> )                                                                                                    | <u>Change)</u> |
|---------------------------------|-----------------------------|----------------------------------------------------------------------------------------------------|----------------|
| Home > Log In                   |                             |                                                                                                    |                |
| Login                           |                             |                                                                                                    |                |
| Returning Cu                    | stomers                     | New Customers                                                                                                    |                |
| *Email Address<br>*Password     | *Required Information       | This site will help you get the most out of your Yamaha products.<br>can access your product information quickly and easily.<br>+ Create a new account | You            |
|                                 | Login                       | Return to                                                                                                    | > Тор 🗠        |
| pyrig it 60 2011 Yamata Corpora | atton. All rights resenced. | Prikacy Policy Terms of Use Contact is                                                                                                    | <u>Stiema</u>  |

## 3) Fill all valid information to your account and click "Input Product Information".

| <u>Home</u> > Product Registration                    |                                                                                           |
|-------------------------------------------------------|-------------------------------------------------------------------------------------------|
| Product Regis                                         | tration                                                                                   |
| lipitContact lipitProc<br>Information linformation    | atoct Confirm Contractand Complete<br>Product Information Registration                    |
| Fill in the form to regist<br>button to continue with | er your product, and then click the 'Input Product Information''<br>product registration. |
| Contact Informat                                      | tion                                                                                      |
|                                                       | *Required Information                                                                     |
| *Address Line 1                                       | Streetackiress, P.O. box, cob                                                             |
| Address Line 2                                        | Apartment, sitte, uitt, bilkling, floor, etc.                                             |
| *Town / City                                          |                                                                                           |
| State / Province / Region                             |                                                                                           |
| Zip / Postal Code                                     |                                                                                           |
| *Country                                              | United States                                                                             |
| *Phone Number                                         | Ecample : 111-111-1111                                                                    |
| Please indicate below if you wi                       | sh to receive any of the following email notifications.                                   |
| You can update your informati                         | on about Yamaha products. Msit at any time on this site.                                  |
|                                                       | Input Product Information                                                                 |

4) Fill all valid information pertaining to your product, input the **Product ID** number found on your **"My Yamaha Product User Registration"** sheet and click **"Confirm"**.

| <u>Home</u> > Product Registration                   |                                                                                                    |
|------------------------------------------------------|----------------------------------------------------------------------------------------------------|
| Product Regis                                        | stration                                                                                                    |
| liputContact / liputPro<br>Information / linformatio | and Confirm Contact and Complete<br>Product Information Registration                                                                                                    |
| Select a product and inj                             | out product information.                                                                                                    |
| Product Informa                                      | tion                                                                                                    |
|                                                      | *Required Information                                                                                                    |
| *Product Category1                                   | Pianos & Keyboard Instruments 🔹                                                                                                    |
| *Product Category 2                                  | Digital Keyboards 💌                                                                                                    |
| *Model Name                                          | PSR-1455                                                                                                    |
| Product ID                                           | PSR-I455       %       -       -       -       -       -       -       -       -       -       -       -       -       -       -       -       -       -       -       -       -       -       -       -       -       -       -       -       -       -       -       -       -       -       -       -       -       -       -       -       -       -       -       -       -       -       -       -       -       -       -       -       -       -       -       -       -       -       -       -       -       -       -       -       -       -       -       -       -       -       -       -       -       -       -       -       -       -       -       -       -       -       -       -       -       -       -       -       -       -       -       -       -       -       -       -       -       -       -       -       -       -       -       -       -       -       -       -       -       -       -       -       -       -       -       -       -       -< |
| Serial Number                                        | Located on your Yamaha product.                                                                                                    |
| Date of Purchase                                     | Day : Select 💌 Month : Select 💌 Year : Select 💌                                                                                                    |
| Store Name                                           | Enter the name of the store where you purchased your product.                                                                                                    |
|                                                      | Confirm                                                                                                    |

- 5) Confirm contact and product information and click "Submit".
- 6) Select the **"My Products"** link after completing you product registration.

| Product Registration         hpttCortext         httmsdos         Contine Cortext and<br>httmsdos         Contine Cortext and<br>httmsdos         Context Egistration         Product Registration is completed.         Mark you for your Registration!         Rease go to "Register New Products" to register another product or go to "My Account" to view or update user<br>account information.         My Products       Image: Context and the product information in one place.         Register new products       Image: Context and the product information in one place.         Online Services       Image: Context and the product and services for your Yamaha instruments.         My Account       Image: Context and the product information.         Did or review your account information.       Complete Context and services for your Yamaha instruments.         My Account       Image: Context and the product information.                                                                                                    | Home > Product Reg Is tradion                                                                                                    | - 1 |
|----------------------------------------------------------------------------------------------------|----------------------------------------------------------------------------------------------------|-----|
| hpttCortact   hpttProduct   httm:atto   Confine Cortact and Product Information Complete Registration Product Registration is completed. Thank you for your Registration! Please go to "Register New Products" to register another product or go to "My Account" to view or update user account information.    My Products   All of your product information in one place.   Register new products   My Products   Mark your product information in one place.   Online Services   My Account   My Account   Image: Service Service Servic | Product Registration                                                                                                    | - 1 |
| Product Registration is completed.<br>Thank you for your Registration!<br>Please go to "Register New Products" to register another product or go to "My Account" to view or update user<br>account information.<br>My Products I +<br>All of your product information in one place.<br>Register new products I +<br>Keep all your product in one place.<br>Online Services I +<br>We available products and services for your Yamaha instruments.<br>My Account I +<br>Edit or review your account information.                                                                                                    | InputContact         InputProduct         Confirm Contactand         Complete           Information         Information         Product Information         Registration                                                                                                    | - 1 |
| Keep all your product in one place. Online Services     Wew available products and services for your Yamaha instruments. My Account    Edit or review your account information.  Peture to Tap e                                                                                                    | Product Registration is completed.         Thank you for your Registration!         Please go to "Register New Products" to register another product or go to "My Account" to view or update user account information.         My Products   +         All of your product information in one place.         Register new products   + |     |
| My Account I                                                                                                    | Keep all your product in one place. Online Services I  Mew available products and services for your Yamaha instruments.                                                                                                    |     |
| Return to Top a                                                                                                    | My Account i ➡<br>Edit or review your account information.                                                                                                    |     |
| Recon to top #                                                                                                    | Return to Top 👳                                                                                                    | - 1 |

7) Download the available song book from your "My Products" page.

| To add more products, click "Register new products".<br>Review information regarding your products, including reference links and news. Visit frequently to get upda<br>Register new products<br>Keep all your product in one place.<br>Registered Product<br>PSR-I455 | ttes from Yamaha. |
|----------------------------------------------------------------------------------------------------|-------------------|
| Review information regarding your products, including reference links and news. Visit frequently to get upda Register new products  Registered Product PSR-I455 Detect Development                                                                                     | ites from Yamaha. |
| Register new products<br>Keep all your product in one place.<br>Registered Product<br>PSR-I455                                                                                                    |                   |
| Keep all your product in one place. Registered Product PSR-I455                                                                                                    |                   |
| Registered Product                                                                                                    |                   |
| Registered Product PSR-I455                                                                                                    |                   |
| PSR-1455                                                                                                    |                   |
| PSR-I455                                                                                                    |                   |
| Data of Durations                                                                                                    |                   |
| Product ID : PSR-I455%                                                                                                    |                   |
| Serial Number :                                                                                                    |                   |
| Store Name :                                                                                                    |                   |
| Remove Edit See Online Services                                                                                                    |                   |
| Sang Baak                                                                                                    |                   |
| Song Book                                                                                                    |                   |
| readuling valiety of soligs from whe fallige of music categories.                                                                                                    |                   |
| Song Book for PSR-1455                                                                                                    |                   |
|                                                                                                    |                   |
| System Requirements:                                                                                                    |                   |